134

## 画像加工 「必要部分だけの切り抜き」アプリの紹介

1. デスクトップの「2020 つなが~るパソコン教室」フォルダから画像加工アプリソフト「GIMP 「gimp-2.10.10-setup.exe」と画像「猫.jpg」をを使用します。又は、パソコン教室テキスト一覧 (http://tunaga-ru.sakura.ne.jp/pasokonkouza.html) からダウンロードします。

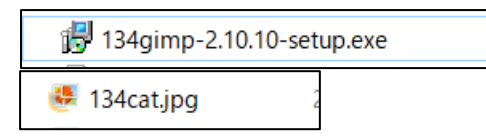

(参考:アプリソフト「GIMP」のサイト<u>https://gimp.org/downloads</u>からもダウンロードできます。)

- 2. 画像アプリをインストールします。
  - ・「gimp-2.10.10-setup.exe」をダブルクリックし インス トールを開始します。

| Select Setup Language |                                                     |        |   |
|-----------------------|-----------------------------------------------------|--------|---|
| 12                    | Select the language to use during the installation: |        |   |
|                       | English                                             | $\sim$ | 3 |
|                       | OK Cancel                                           |        | 3 |

言語は「English」を選択しOKします。

・次の画像がでるので「Install」をクリック。⇒インストールが始まりますので しばらくして、「Finish」の画面がでるのでそこをクリックします。

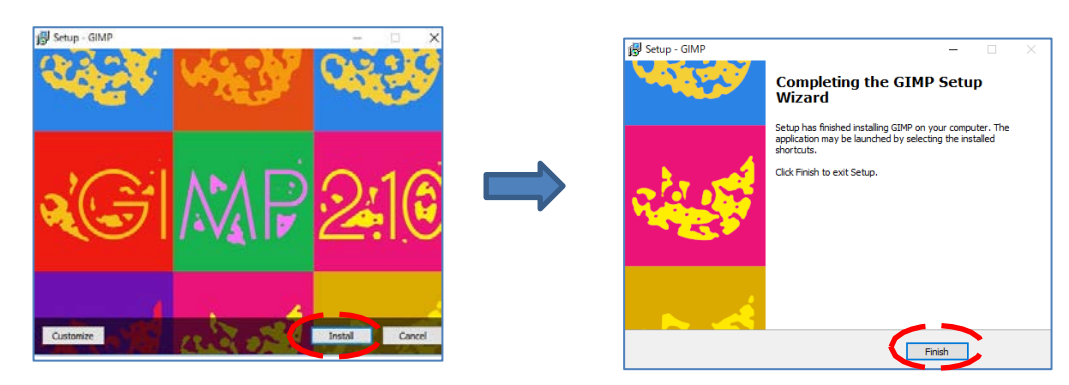

・これでインストールは終了です。

- 3. 画像加工ソフト「GIMP」を実行します。
  - ・ウインドウ 🖽 をクリックしアプリー覧から 🥶 GMP 2:10.10 を探し、ダブルクリックし 実行すると下記画面が開き準備完了となります。

| ファイル(F) 編集(E) 選択(S) 表示(V) 画像(I) レイヤー(L) 色(C) ソール(T) フィルター(R) ウィンドウ(W) ヘルプ(H) |                           |
|------------------------------------------------------------------------------|---------------------------|
|                                                                              | 🖬 📕 🖾 🖃 🔳                 |
| ■ ● 2 ∧ 恕 系 画                                                                | タヴでは素                     |
|                                                                              | 2. Hardness 050 (51 × 51) |
| 47.86 1 2 8 8 8 8 8 8 8 8 8 8 8 8 8 8 8 8 8 8                                |                           |
|                                                                              |                           |
| . < 16 Ⅰ × ¥ 4.                                                              |                           |
| * 7 4                                                                        |                           |
|                                                                              |                           |
|                                                                              | ******                    |
| □/on-r, □                                                                    | 489 488 A                 |
|                                                                              | Basic, 💙                  |
|                                                                              | MR 10.0                   |
| ★通報版 100.0 →                                                                 | v n n n c A               |
| 塗りつぶし色 (AH)<br>                                                              |                           |
|                                                                              |                           |
| ● //y=>                                                                      |                           |
|                                                                              | 不透明度 100.0 💭              |
| (まいつ) ぶす 戦国 (Sh ff)                                                          | (12) / 中 第                |
| Fil whole selection                                                          |                           |
| Fill smilar colors                                                           |                           |
| Fill by line art detection                                                   |                           |
| ★ 第100 年間 ★ 第100 年間                                                          |                           |
| 見えているもで                                                                      |                           |
| 対角に開接 人名法格尔 人名法格尔 人名法格尔 人名法格尔 化合金 化合金 化合金 化合金 化合金 化合金 化合金 化合金 化合金 化合金        |                           |
|                                                                              |                           |
| V C V ₩ 150 V                                                                |                           |
| Fil by Composite V                                                           |                           |
|                                                                              |                           |
| 4 D B A                                                                      | 184493                    |

## 画像加工 「必要部分だけの切り抜き」アプリの紹介

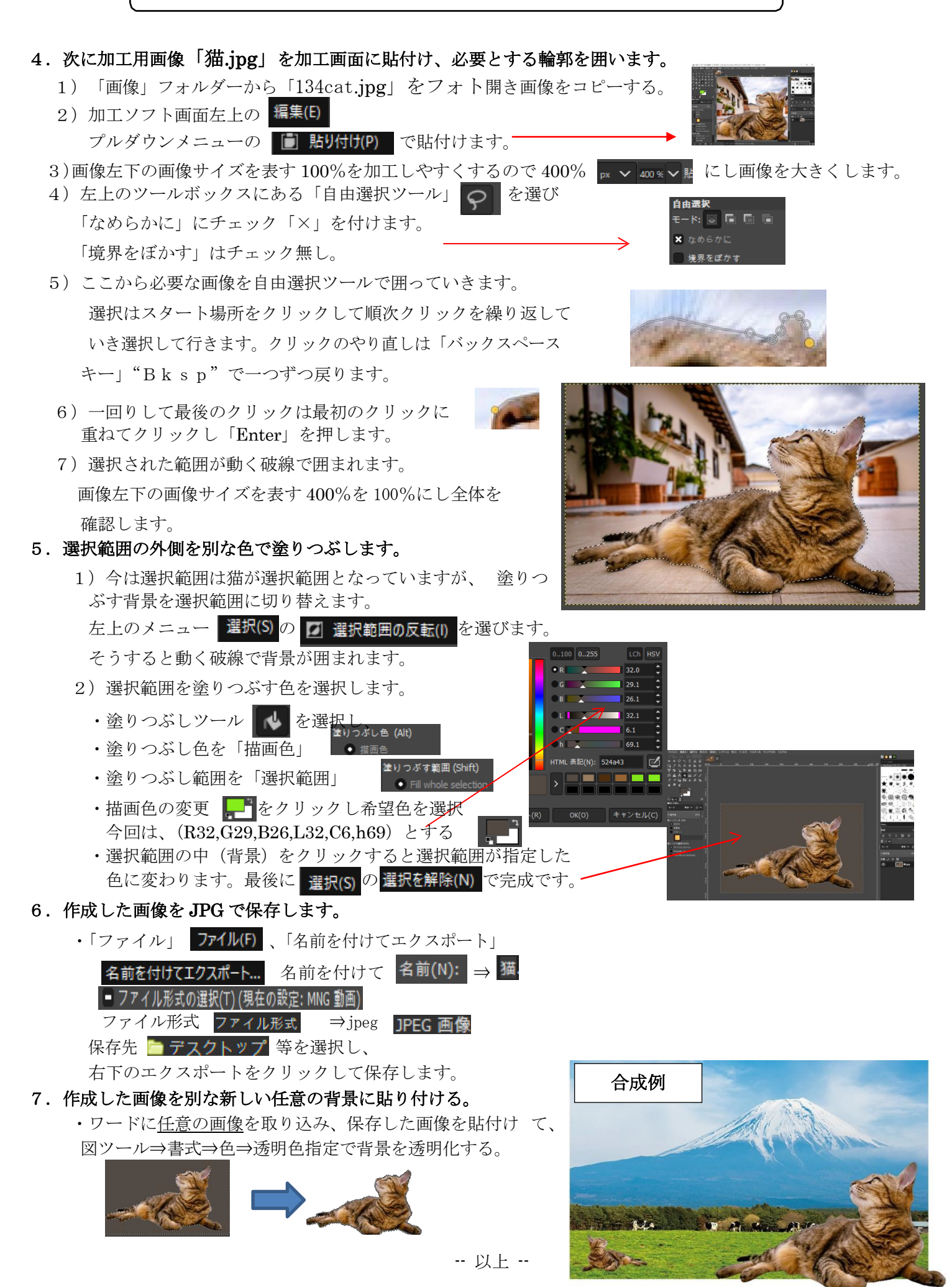

-2/2-